## WindowsNT®ドライバのインストール手順について

#### <はじめに>

2000年11月

このたびは、IPMATE FT3000Rをお買い求め頂き誠にありがとうございます。 本書では IPMATE FT3000R-STを WindowsNT®でご利用いただくためのネットワークドライバのイン ストール方法についてご説明しています。本書の手順を良くお読みになって、ドライバのインス トールを行ってください。

・Windows®は、米国Microsoft Corporationの米国およびその他の国における登録商標です。

#### <インストールの流れ>

IPMATE FT3000R-ST を WindowsNT®で使用する場合、お使いのコンピュータによって、インストール手順が異なります。まず、お使いのコンピュータの環境をご確認ください。

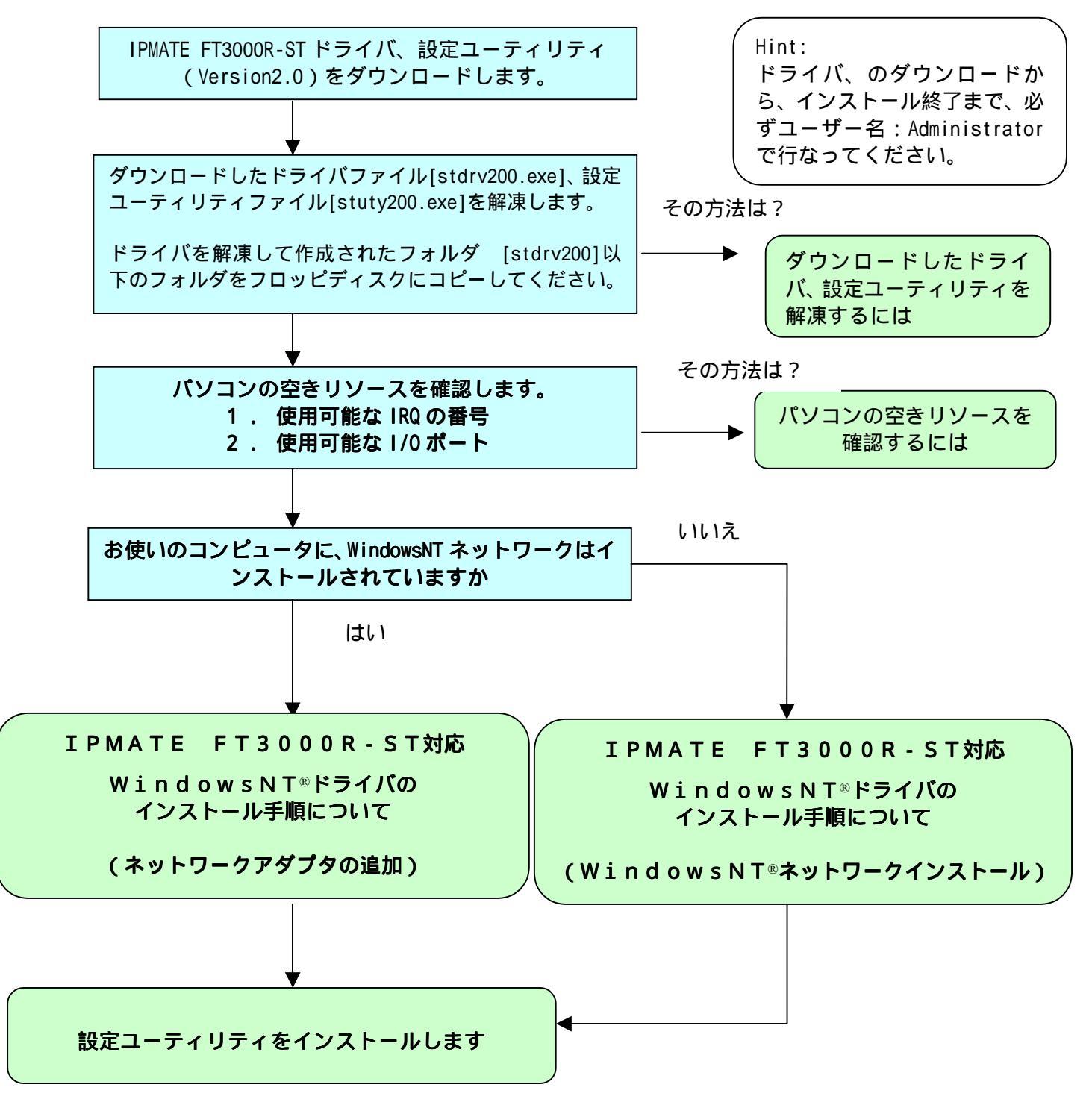

# ダウンロードしたドライバ、設定ユーティリティを解凍するには

#### <ドライバファイルのダウンロード>

ホームページより、IPMATE FT3000R-ST用ドライバ、設定ユーティリティをダウンロードします。 保存先には、お使いのパソコンの「デスクトップ」を指定してください。 ダウンロード後、デスクトップにドライバ:stdrv200.exe 設定ユーティリティ:stuty200.exe という名前の実行形式ファイルが作成されます。

## <ドライバファイルの解凍手順>

- 1. デスクトップにダウンロードされた、[stdrv200.exe]をダブルクリックします。 デスクトップ上に、[stdrv200]というフォルダが作成されます。
- 2. [stdrv200]フォルダを開くと、以下のディレクトリ構成になっています。

| 🚖 C:¥WIN | NT40¥PR        | DFILES¥Adı | ministrator¥デジ   | ጳሳՒップ℃¥stdrv200 | _ 🗆 🗵 |
|----------|----------------|------------|------------------|-----------------|-------|
| ファイル(E)  | 編集( <u>E</u> ) | 表示♡        | ^ルフ°( <u>H</u> ) |                 |       |
|          | )              |            |                  |                 |       |
| Drive    | r V            | /in2000    | Winme            | Winnt           |       |
|          |                |            |                  |                 |       |
|          |                |            |                  |                 |       |
|          |                |            |                  |                 |       |
|          |                |            |                  |                 |       |
| 6 個のオフジ  | /注外            |            |                  | 0 እኘት           | 11.   |

- 3.フォーマットされたフロッピーディスクをフロッピードライブにセットします。
- 4 . メニューバーから [編集] [すべてを選択] をポイントし、 [コピー] をクリックし ます。

メニューバーから、[ファイル] [送る] をポイントし、[3.5インチFD]をクリックしま す。ドライバファイルがフロッピーディスクにコピーされます。

5. コピーが終了したら、フロッピーディスクの内容が、以下の通りであることを確認してくだ さい。

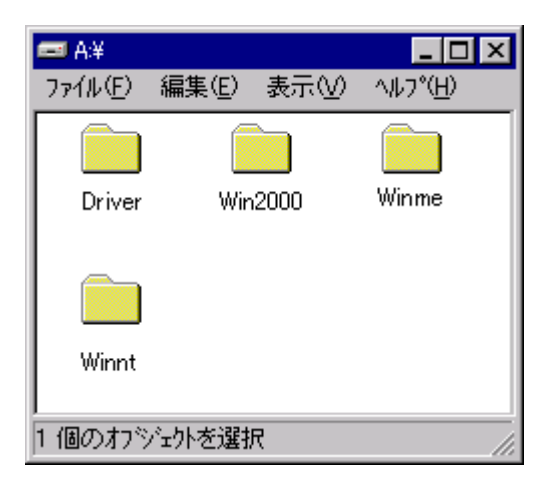

## <設定ユーティリティの解凍手順>

- 1. デスクトップにダウンロードされた、[stuty200.exe]をダブルクリックします。 デスクトップ上に、[stuty200]というフォルダが作成されます。
- 2. [stdrv200]フォルダを開くと、以下のディレクトリ構成になっています。

この後、次ページを参照して、パソコンの空きリソースを確認してください。

#### <空きリソースの確認>

WindowsNT®は、IPMATE FT3000R-STが使用するリソースを手動で設定する必要があります。 このため、ドライバのインストールを始める前に、空いているリソースを確認してください。

#### <空きリソース確認の手順>

- 1.「スタート」 「プログラム」 「管理ツール」の順にポイントし、「WindowsNT診断プログ ラム」をクリックします。
- 2.「リソース」タブをクリックし、[IRQ]ボタンをクリックします。 IRQの使用状況が表示されます。

|                                              | 1-2-24-                                                                                 | HAL リンー | -スを含める(止                                                    |
|----------------------------------------------|-----------------------------------------------------------------------------------------|---------|-------------------------------------------------------------|
| 01<br>05<br>06<br>10<br>11<br>12<br>14<br>15 | 1014<br>18042prt<br>auddrive<br>Floppy<br>NS110_<br>E100B<br>18042prt<br>atapi<br>atapi |         | ISA<br>PCI<br>ISA<br>ISA<br>PCI<br>ISA<br>ISA<br>ISA<br>ISA |
| IRC                                          | <u>.</u>                                                                                | (M) (HX | <del>テ</del> ンバイス:                                          |

IPMATE FT3000R-STのIRQの初期値は4です。 使用可能なIRQは、2~15です。

3.次に、「1/0ポート」ボタンをクリックします。

| 💂 Windows NT 診断フ         | ግሶንታል – ¥¥IBMTHINKPAD             |                |                   | _ 🗆 X |
|--------------------------|-----------------------------------|----------------|-------------------|-------|
| ファイル(E) ヘルフ°( <u>H</u> ) |                                   |                |                   |       |
| バージョン システム               | ディスプレイ   トライブ   メモリ   サービス        | リソース 環境        | ネットワーク            |       |
|                          |                                   | HAL ሣሃーク       | <を含める( <u>H</u> ) |       |
| アドレス                     | デバイス                              | バス             | 種類                | ▲     |
| 0060 - 0060              | i8042prt                          | 0              | ISA               |       |
| 0064 - 0064              | i8042prt                          | 0              | ISA               |       |
| 01/0 - 01/7              | atapi<br>MasSava                  | U<br>0         | ISH<br>PCI        |       |
| 01E0 - 01E7              | atani                             | 0              | ISA               |       |
| 0280 - 02BF              | NS110_                            | õ              | ISA               |       |
| 0376 - 0376              | atapi                             | 0              | ISA               |       |
| 03B0 - 03BB              | VgaSave                           | 0              | PCI               |       |
| 03BC - 03BE              | Parport                           | 1              | ISA<br>PCT        |       |
| 03C0 - 03DF              | VgaSave                           | ó              | PCI               |       |
| 03C4 - 03C5              | FsVga                             | Ō              | 内部                |       |
| 03CE - 03CF              | FsVga                             | 0              | 内部                |       |
| 03D4 - 03D4              | FsVga                             | 0              | 内部                | -     |
| 1110118 2110118          | 800 (I)O(                         |                | 211               | -     |
| IRQΦ                     | <u>1/0 赤~ト(T)</u> DMA( <u>D</u> ) | バリ( <u>M</u> ) | デバイスひ             | 2     |
|                          |                                   |                |                   | _     |
|                          |                                   |                |                   |       |
|                          |                                   | ED RIL(NI)     |                   |       |
| <u></u>                  |                                   | clambl(17)     |                   |       |

IPMATE FT3000R-STのI/Oポートの初期値は120です。 使用可能なI/Oポートは、0110-C3D0です。

・IPMATE FT3000R-STのリソース初期値での競合が想定される場合は、手動で変更してください。

空きリソースを確認後、ドライバのインストールを行なってください。

WindowsNT®ドライバのインストール手順について

2000年11月

#### <はじめに>

このたびは、IPMATE FT3000R をお買い求め頂き誠にありがとうございます。 本書では IPMATE FT3000R-ST を WindowsNT®でご利用いただくためのネットワークドライバのイン ストール方法についてご説明しています。本書の手順を良くお読みになって、ドライバのインス トールを行ってください。

・Windows®は、米国Microsoft Corporationの米国およびその他の国における登録商標です。

## <インストール手順>

IPMATE FT3000R-ST を WindowsNT®で使用する場合、IPMATE FT3000R-STのネットワークドライ バをインストールします。

- 1.パソコンを起動し、Administratorとして、ログインします。
- 2. IPMATE FT3000R-STを PCMCIAスロットにセットします。

「スタート」 「設定」 「コントロールパネル」の順にポイントすると、「コントロールパネ ル」のウィンドウが表示されます。その中から「ネットワークコンピュータ」のアイコンをダブ ルクリックしてください。 ここで、

| ネットワークの | 構成                                                  |
|---------|-----------------------------------------------------|
| ⚠       | Windows NT ネットワークがインストールされていません。<br>会すぐインストール ますカン? |
|         |                                                     |

というウィンドウが表示される場合は、WindowsNT® ネットワークのインストールを行う必要 があります。

[はい]を選択し、このままWindowsNT® ネットワークのインストールを進めてください。

3.ネットワークの接続形態を選択します

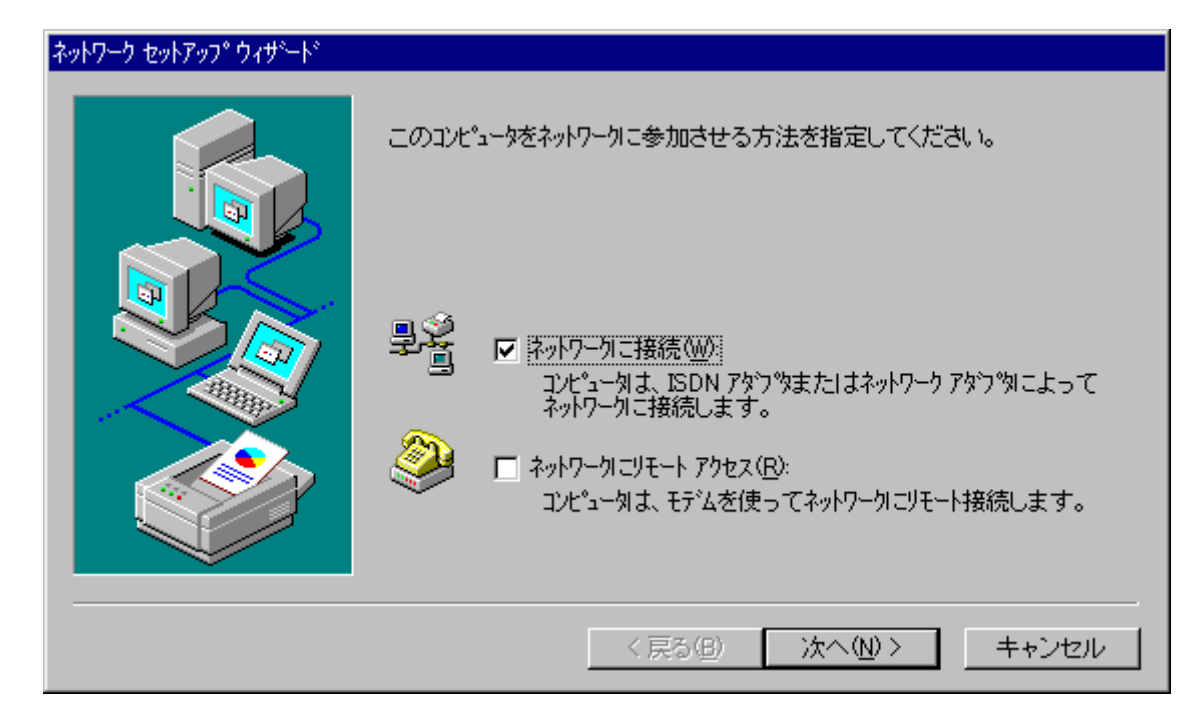

「ネットワークに接続」のチェックボックスにチェックを入れ、[次へ]を押してください。

4.ネットワークアダプタの選択方法を決定します。

| ネットワーク セットアップ ウィザート |                                                                                 |
|---------------------|---------------------------------------------------------------------------------|
|                     | [検索開始] をりリックするとネットワーク アタフ ゆの検索を開始します。<br>検索開始①<br>ネットワーク アタフ ゆ( <u>A</u> ):<br> |
|                     | (1) 次へ(1) > キャンセル                                                               |

[一覧から選択]を押してください。

5.ネットワークアダプタを選択します。

| ネットワーク アダフ     | ゆの選択 ? 🔀                                                                                              |
|----------------|----------------------------------------------------------------------------------------------------|
|                | ハートウェアに適合するネットワーク アタウツを列ックして、[OK] を夘ックしてください。<br>このコンポーネントのインストール ディスクがある場合は、[ディスク使用] を夘ックしてく<br>ださい。 |
| ネットワーク ア       | タブ%( <u>N</u> ):                                                                                      |
| 3Com           | 3C508 ISA 16-bit Ethernet Adapter                                                                     |
| <b>∎</b> 93Com | Etherlink II Adapter (also II/16 and II/16 TP)                                                        |
| 📑 🕄 3Com       | Etherlink III ISA/PCMCIA Adapter                                                                      |
| 📑 🕎 3Com       | EtherLink III PCI Bus-Master Adapter (3C590)                                                          |
| 🛛 💷 3Com       | Etherlink16/EtherLink16 TP Adapter                                                                    |
|                | ディスク使用(出)                                                                                             |
|                | OK キャンセル                                                                                              |

[ディスク使用]のボタンを押してください。

6.フロッピーディスクを挿入します。

| フロッピー ディ | わの挿入                                                                                                    | ×                   |
|----------|----------------------------------------------------------------------------------------------------|---------------------|
| f        | ソフトウェアまたはハートウェアの製造元から提供された ソフトウェア<br>ディスクを挿入してください。このディスクのファイルがほかのトライブや<br>ディルクトリなどにある場合は、そのパスを以下に入力してください。 | ОК<br><b>キ</b> ャンセル |
|          | A:¥WinNT]                                                                                                   |                     |

新しいドライバファイルの入ったフロッピーディスクをAドライブにセットし、ダイアログボックスに「A:¥WinNT」が入力されていることを確認して、「OK」を押してください。

7.ソフトウェアを選択します。

| OEM オブションの選択 🛛 🔀                           |
|--------------------------------------------|
| ハートウェア製造元のディスケでサポートされている ソフトウェア を選択してください。 |
|                                            |
| NTT IPMATE FT3000R-ST PCMCIA Driver        |
|                                            |
|                                            |
|                                            |
| OK キャンセル ヘルフ <sup>o</sup> (H)              |
|                                            |

選択欄に「NTT IPMATE FT3000R-ST PCMCIA Driver」が表示されることを確認して、[OK]を押 します 8.ネットワークアダプタを確認します。

| ネットワーク セットアップ ウィザート |                                                                                                    |
|---------------------|----------------------------------------------------------------------------------------------------|
|                     | [検索開始] をりりゅうするとネットワーク アタウ ゆの検索を開始します。<br>検索開始①<br>ネットワーク アタウ ゆ(A):<br>✓ ■ NTT IPMATE FT3000R-ST PCMCIA Driver<br><br><br><br><br> |
|                     | < 戻る(B) (次へ(N))> キャンセル                                                                                                    |

ネットワークアダプタのリストに「NTT IPMATE FT3000R-ST PCMCIA Driver」が表示され、チェッ クボックスにチェックが入っていることを確認して、「次へ」を押してください。

9. ネットワークプロトコルの選択

| ネットワーク セットアップ ウィザート |                                                                                                    |
|---------------------|----------------------------------------------------------------------------------------------------|
|                     | ネットワークで使用するネットワークフロトコルを選択してください。不明な場合<br> よ、システム管理者に相談してください。                                                         |
|                     | ネットワーク フロトコル(P):<br>「 す TCP/IP フロトコル<br>「 す NWLink IPX/SPX 互換トランスホ <sup>〜</sup> ート<br>「 す NetBEUI フ <sup>・</sup> ロトコル |
|                     | <ul> <li>一覧から選択(S)</li> <li>&lt; 戻る(B) 次へ(N) &gt; キャンセル</li> </ul>                                                    |

「TCP/IPプロトコル」にチェックを入れて、[次へ]を押してください。

もしも「TCP/IPプロトコル」がリスト中に存在しない場合には、[一覧から選択]を押し、その中で「T TCP/IPプロトコル」を追加選択していただいて、この画面で改めて「TCP/IPプロトコル」にチェックを入れ てください。 10.ネットワークサービスのインストール状況を確認します。

| ネットワーク セットアップ ウィザート |                                                                                                    |
|---------------------|----------------------------------------------------------------------------------------------------|
|                     | 次の一覧には、システムによってインストールされるサービスが示されています。<br>[一覧から選択] をツックすると、この一覧に追加できます。                               |
|                     | ネットワーク サービス(E):<br>「「「「「「 <mark>RPC 構成」</mark><br>「「「」」、NetBIOS インターフェイス<br>「「「」」、サージョン<br>「「「」、サージュ |
|                     | ▶ ■ 9575                                                                                             |
|                     | < 戻る(B) 次へ(N)> キャンセル                                                                                 |

[次へ]を押して、先に進んでください。

11.ネットワークコンポーネントをインストールします。

| ネットワーク セットアップ ウィザート |                                                                                                    |
|---------------------|----------------------------------------------------------------------------------------------------|
|                     | 選択されたネットワークコンボペーネントとシステムに必要なネットワークコンボペーネントを<br>インストールします。<br>それぞれのコンボペーネントを正しくインストールするために、必要に応じて<br>ダイアロケが表示されます。 |
|                     | [次へ] をワリックすると選択されたコンポーネントをインストールします。<br>選択を変更するには [戻る] をワリックしてください。                                               |
|                     | < 戻る( <u>B</u> ) (次へ( <u>N</u> ))> キャンセル                                                                          |

[次へ]を押して、先に進んでください。

12.システムファイルをコピーします。

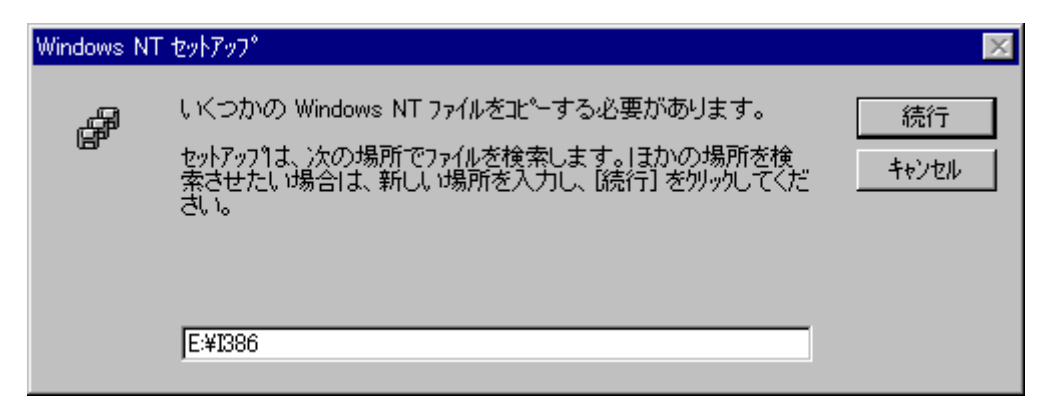

上記のウィンドウが表示されたら、CD-ROMドライブにお使いのパソコンに付属のCD-ROMディスクを セットします。上記の例は、CD-ROMドライブがEドライブに設定されている場合です。 もしくはハードディスク上のI386ディレクトリを指定します。

13.DHCP機能を設定します。

| TCP/IP セ | ットアップ 📈                                                                                                    |
|----------|----------------------------------------------------------------------------------------------------|
| ⚠        | ネットワーク上に DHCP サーバーがある場合は、動的に IP アトルスを<br>提供するように TCP/IP を構成することができます。不明な場合<br>は、システム管理者に問い合わせてください。DHCP を使用します<br>か? |
|          | (III) LIUZ(N)                                                                                                    |

[はい]を押して、先へ進んでください。

14.ネットワーク情報の一覧が表示されます。

| ネットワーク セットアッフ <sup>*</sup> ウィザ <sup>ー</sup> ト <sup>*</sup><br>情報<br>パイン<br>・<br>・<br>・<br>・<br>・<br>・ | では、ネットワークのハイントを無効にしたり、このコンピュータがネットワーク上で<br>透見つける順序を変えることができます。<br>ンドの表示(S):<br>■ NetBIOS インターフェイス<br>■ サーハー<br>■ ワークステーション<br>有効(E) 無効(D) 上へ(D) 下への) |
|----------------------------------------------------------------------------------------------------|----------------------------------------------------------------------------------------------------|
|                                                                                                    | < 戻る(B) 次へ(N) > キャンセル                                                                                                    |

[次へ]を押して、先へ進んでください。

15.ネットワークの起動準備が完了しました。

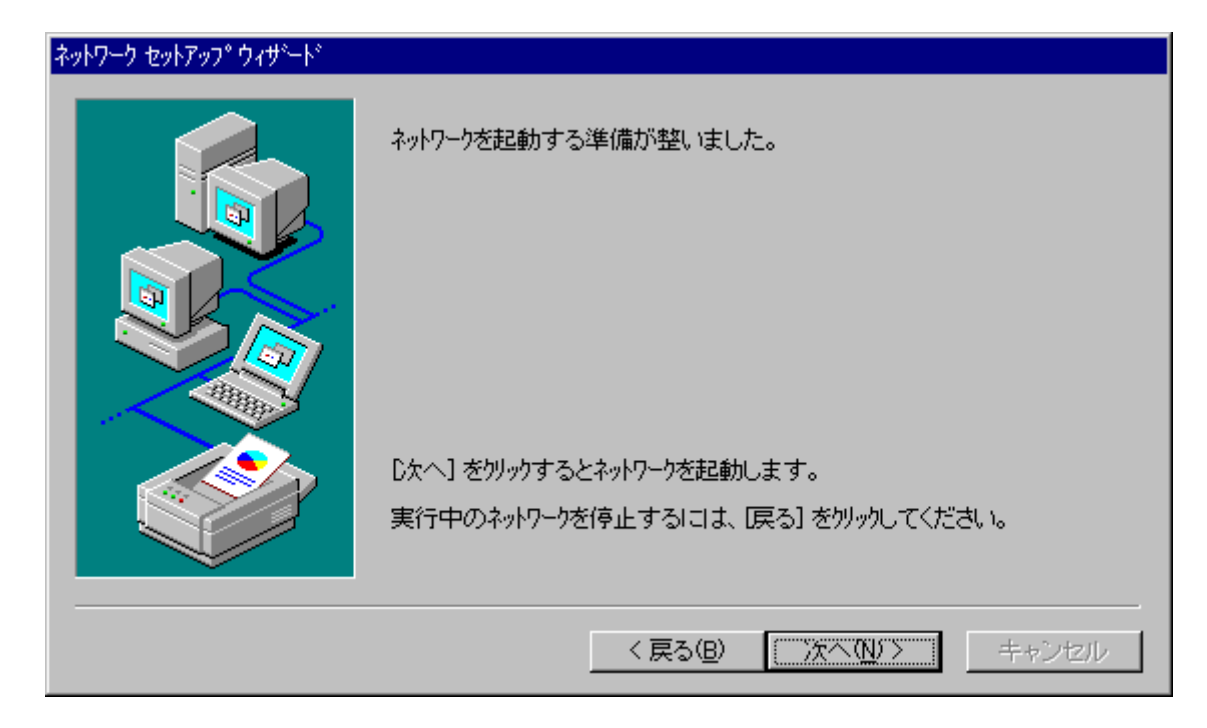

[次へ]を押して、先へ進んでください。

16.ネットワークコンピュータのワークグループを設定します。

| ネットワーク セットアップ ウィザート |                                                                                                    |
|---------------------|----------------------------------------------------------------------------------------------------|
|                     | コンピュータをワークグループまたはドシインのどちらに参加させるかを選択し、そ<br>の名前を入力してください。どちらを選択すればよいか、あるいは入力<br>する名前がわからない場合は、ネットワーク管理者に相談してください。 |
|                     | コンピュータ名( <u>C</u> ): MYPC<br>- 次のパンパー:                                                                          |
|                     |                                                                                                    |
|                     | (戻る(B) 次へ(N)> キャンセル                                                                                             |

「ワークグループ」の設定が完了したら、 [次へ]を押して先に進んでください。

17.ネットワークのインストールが終了しました。

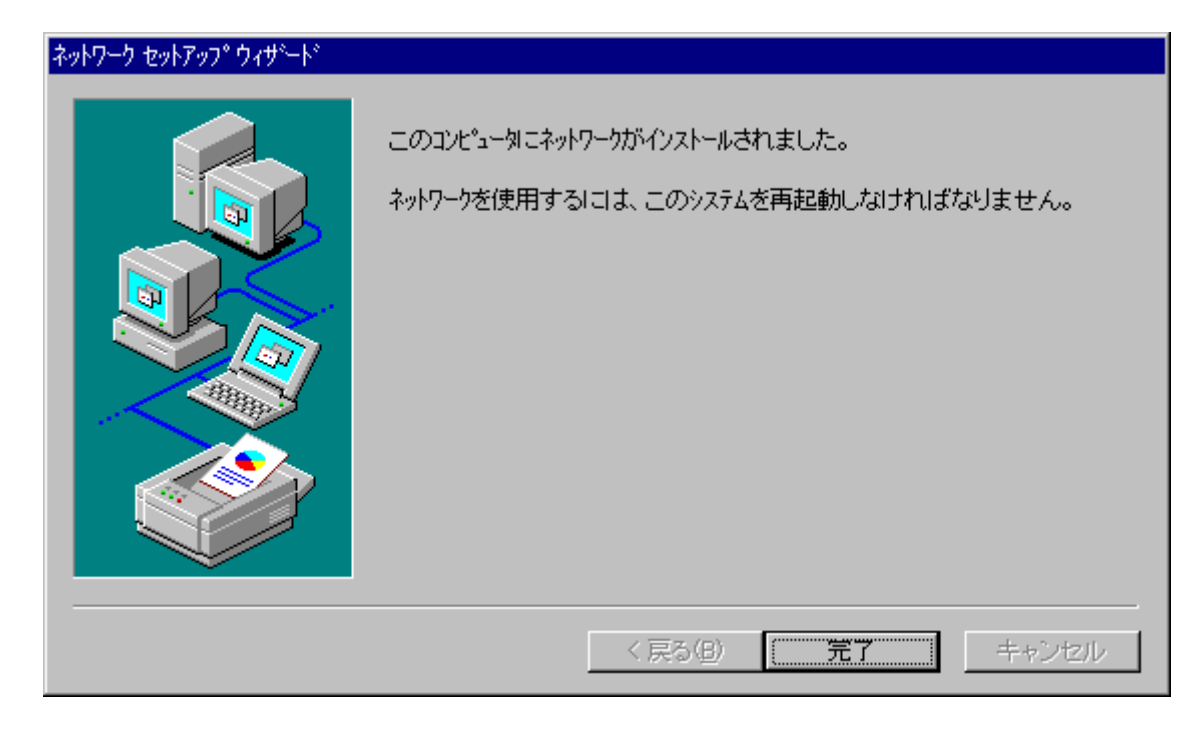

## 以上で設定は完了です。

[完了]ボタンを押すと、以下のようなウィンドウが表示されます。

18.再起動の確認

| ネットワーク設 | 定の変更                                                         |
|---------|--------------------------------------------------------------|
| ⚠       | 新しい設定を有効にするには、コンピュータを再起動する必要があり<br>ます。<br>今すぐコンピュータを再起動しますか? |
|         | <u>[]]]</u> เนว่เพ                                           |

フロッピーディスク、およびCD-ROMを書くドライブから取り出してください。 [はい]を押してコンピュータを再起動し、ネットワークが問題なく利用できることを確認して ください。

以上でネットワーク、およびIPMATE 3000R-STネットワークアダプタのインストールは終了です。 この後、設定ユーティリティをインストールしてください。

### WindowsNT®ドライバのインストール手順について

## (ネットワークアダプタの追加)

2000年11月

#### <はじめに>

このたびは、IPMATE FT3000R をお買い求め頂き誠にありがとうございます。

本書では IPMATE FT3000R-ST を WindowsNT®でご利用いただくためのネットワークドライバのイン ストール方法についてご説明しています。本書の手順を良くお読みになって、ドライバのインス トールを行ってください。

・Windows®は、米国Microsoft Corporationの米国およびその他の国における登録商標です。

#### <インストール手順>

IPMATE FT3000R-ST を WindowsNT®で使用する場合において、お客様のご利用環境において、すで にネットワーク環境が構築されている状態での、IPMATE FT3000R-STネットワークドライバのイン ストール手順を説明します。

- 19. パソコンを起動し、ユーザー名: Administratorとして、ログインします。
- 20. IPMATE FT3000R-STをPCMCIAスロットにセットします。
- 21.「スタート」 「設定」をポイントし「コントロールパネル」をクリックすると、「コントロールパネル」のウィンドウが表示されます。
   「ネットワーク」のアイコンをダブルクリックし、「アダプタ」のタブを選択します。

| ネットワーク                                                                 | ? X |
|------------------------------------------------------------------------|-----|
| 識別 サービス フロトコル アタンタ バイント・                                               |     |
| ネットワーク アタラウタ( <u>N</u> ):                                              |     |
| ■ <mark>9</mark> [1] Intel 8255x-based PCI Ethernet Adapter (10/100)   |     |
|                                                                        |     |
|                                                                        |     |
| 追加(A) 削除(B) プロパティ(P) 更新(U)                                             |     |
| 項目の説明型:<br>「Marked ROLE Frances Advances (19, (199)) [Pure 9, Shet 16] | _   |
| Intel 8250x-based PCI Ethernet Adapter (10/100/ [Bus 0 Slot 10]        |     |
|                                                                        |     |
|                                                                        |     |
|                                                                        |     |
|                                                                        |     |
| 閉じる キャン・                                                               | セル  |

現在インストールされている、ネットワークアダプタの一覧が表示されます。ここにIPMATE FT3000R-STのネットワークアダプタを追加します。[追加]のボタンを押してください。

22. ドライバファイルをコピーしたフロッピーディスクを、フロッピーディスクドライブA:に セットし、「ネットワークアダプタの選択」画面で[ディスク使用]をクリックします。

| ネットワーク アダン | %の選択 ?×                                                                                                |
|------------|----------------------------------------------------------------------------------------------------|
| H          | ハートウェアに適合するネットワーク アダン %を別ックして、[OK] を別ックしてください。<br>このコンホーネントのインストール ディスクがある場合は、[ディスク使用] を別ックしてく<br>ださい。 |
| ネットワーク ア   | ጶንঙ( <u>N</u> ):                                                                                       |
| 📑 🔡 3Com   | 3C508 ISA 16-bit Ethernet Adapter                                                                      |
| 📑 🔡 3Com   | Etherlink II Adapter (also II/16 and II/16 TP) 🔤 🔤                                                     |
| 📑 💷 3Com   | Etherlink III ISA/PCMCIA Adapter                                                                       |
| 📑 💷 3Com   | EtherLink III PCI Bus-Master Adapter (3C590)                                                           |
| 📑 📲 3Com   | Etherlink16/EtherLink16 TP Adapter                                                                     |
|            | 「ディスク使用化リ」                                                                                             |
|            | OK ++>th                                                                                               |

23. 「フロッピーディスクの挿入」画面で、「A:¥WinNT」と入力して[OK]をクリックします。

| フロッピー ディン | わの挿入                                                                                                    | ×      |
|-----------|----------------------------------------------------------------------------------------------------|--------|
| f         | ソフトウェアまたはハートウェアの製造元から提供された ソフトウェア<br>ディスクを挿入してください。このディスクのファイルがほかのトライアや<br>ディレクトリなどにある場合は、そのパスを以下に入力してください。 | ОК<br> |
|           | A:¥WinNT]                                                                                                   |        |

24. 「OEM わ<sup>°</sup>ションの選択」画面に、「NTT IPMATE FT3000R-ST PCMCIA Driver」と表示され ることを確認して[OK]をクリックします。

| OEM オブションの選択 🛛 🔀                           |
|--------------------------------------------|
| ハートウェア製造元のディスケでサポートされている ソフトウェア 参選択してください。 |
|                                            |
| NTT IPMATE FT3000R-ST PCMCIA Driver        |
|                                            |
|                                            |
|                                            |
|                                            |
| OK キャンセル ヘルフ°( <u>H</u> )                  |
|                                            |

25. 「ネットワーク」画面の「ネットワークアダプタ」一覧に、IPMATE FT3000R-STが追加されたことを確 認し、[バインド]タブをクリックします。

| <u>ኣットワー</u> ク ?                                                                                                    | × |
|----------------------------------------------------------------------------------------------------|---|
| 「識別」】サービス】 フロトコル アダブダ 】 ハイントド】                                                                                                    |   |
| ネットワーク アダ <sup>つ</sup> 物(N)・                                                                                                    |   |
| The second second |   |
| IPMATE FT3000R-ST                                                                                                    |   |
|                                                                                                    |   |
|                                                                                                    |   |
|                                                                                                    |   |
|                                                                                                    |   |
|                                                                                                    |   |
| <u>「追加(A)</u> ] 削除(R) プロパティ(P) 更新(U)                                                                                                    |   |
|                                                                                                    |   |
| Intel 8255x-based PCI Ethernet Adapter (10/100) [Bus 0 Slot 16]                                                                                                    |   |
|                                                                                                    |   |
|                                                                                                    |   |
|                                                                                                    |   |
|                                                                                                    |   |
|                                                                                                    |   |
|                                                                                                    |   |
| 閉じる キャンセル                                                                                                    |   |

26. 「バインドの確認」後「ネットワーク」画面の[プロトコル]タブをクリックし、「TCP/IPプロトコル」 クリックして、[プロパティ]ボタンをクリックします。

| ネットワーク                                                                                                    | ? × |
|----------------------------------------------------------------------------------------------------|-----|
| 識別   サービス フロトコル   アタラッタ   ハインド                                                                                                    |     |
| ネットワーク フロトコル (N):                                                                                                    |     |
| NetBEUI לער אין אין אין אין אין אין אין אין אין אין                                                                               |     |
| 」<br>追加(A)… 削除(B) プロ パティ(P)… 更新(U)<br>説明:<br>伝送制御プロ トコル/インターネット プロ トコル。相互接続されたさまざまな<br>ネットワーク間の通信を提供する、既定のワイドエリア ネットワーク プロ トコルです。 |     |
|                                                                                                    |     |
| 閉じる キャンセ                                                                                                    | 206 |

27.「Microsoft TCP/IPのプロパティ」画面で「アダプタ」タブを選択します。 「アダプタ」のドロップダウンリストを「IPMATE FT3000R-ST」に合わせ、「DHCP設定サーバーからIP アドレスを取得する」をクリックして、[OK]をクリックします。

| Microsoft TCP/IPのプロパティ ?×                                                                                                    |
|----------------------------------------------------------------------------------------------------|
| IP アトレス DNS WINS アトレス ルーティング                                                                                                    |
| DHCP サーバーから IP アドルスを取得し、このネットワーク アタブや カート1こ自動的<br>IC書明当てることができます。ネットワークに DHCP サーバーがない場合は、<br>ネットワーク管理者にアドルスを問い合わせて、そのアドルスを下のホックスに入力し<br>てください。 |
| アタブ 物(P):<br>[2] IPMATE FT3000R-ST<br>● DHCP サーバーから IP アドレスを取得する(Q)                                                                            |
| ○ IP アドレスを指定する(S)                                                                                                    |
| IP 7h心ス@:                                                                                                    |
| サブネットマスク(山):                                                                                                    |
| デジオルト ケペートウェイ( <u>G</u> ):                                                                                                    |
|                                                                                                    |
| OK キャンセル 適用(益)                                                                                                    |

28. DHCPを有効にすることを確認する画面が表示された場合は[はい]をクリックします。

| Microsoft | TCP/IP                                                                                                    |
|-----------|----------------------------------------------------------------------------------------------------|
|           | ワークステーションは、システムが初期化されるときに DHOP プロトコルレこよって自動的に構成されます。ここで [プロ パティ]<br>ダイアログボックスに指定したパラメータは、DHOP が取得する値よりも優先されます。DHOP を有効にしますか? |
|           |                                                                                                    |

29.ネットワークの設定が完了し、再起動の確認

| ネットワーク設定の変更 🛛 🛛 🔀 |                                                          |  |  |
|-------------------|----------------------------------------------------------|--|--|
| ⚠                 | 新しい設定を有効にするには、コンピュータを再起動する必要があります。<br>今すぐコンピュータを再起動しますか? |  |  |
|                   | <u>(สมพั</u> ) เมริญ                                     |  |  |

[はい]を押してコンピュータを再起動し、ネットワークが問題なく利用できることを確認してください。

この後、設定ユーティリティのインストールを行ないます。

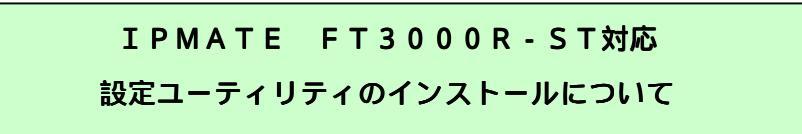

## <設定ユーティリティのインストール手順>

1. デスクトップ上の「stuty200」フォルダをクリックします。 「Setup」ファイルをダブルクリックします。

| astuty200        |           |                   |            | х   |
|------------------|-----------|-------------------|------------|-----|
| 771H( <u>F</u> ) | 編集(E) 表示( | <u>V) ^∥7°(H)</u> |            |     |
| inst32i.ex       | isdel.exe | _setup.1          | _setup.dll |     |
| _setup.lib       | Disk1.id  | Setup.exe         | Setup.ini  |     |
| Setup.ins        | Setup.pkg |                   |            |     |
| i<br>10 個のオフジ    | バェクト      |                   | 838KB      | //. |

2.インストーラが起動されます。[次へ]をクリックします。

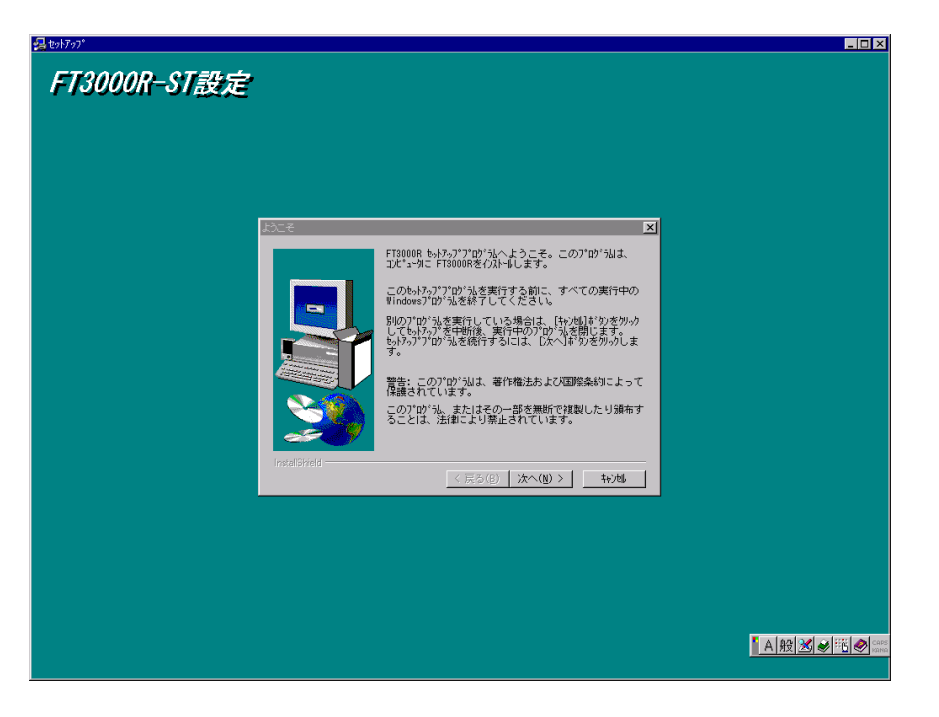

以降、画面の表示にしたがって設定ユーティリティをインストールします。

## 以上でインストール作業は終了です。 IPMATE FT3000R-ST 取扱説明書をご参照のうえ、「ESSID」を変更してください。

### 設定ユーティリティの削除について

#### <設定ユーティリティの削除手順>

- 1. [スタート] 「設定」の順にポイントし、[コントロールパネル]をクリックします。 「コントロールパネル」画面が表示されます。
- 「コントロールパネル」から、[アプリケーションの追加と削除]をクリックします。
   「アプリケーションの追加と削除」画面が表示されます。
- 3. 「現在インストールされているプログラム」の中から「FT3000R」をクリックし、[変更/削除] ボタンをクリックします。

| アフリケーションの                                                                | 追加と削除のプロパティ                                                                                                    | ? | × |
|--------------------------------------------------------------------------|----------------------------------------------------------------------------------------------------|---|---|
| インストールと肖                                                                 | 削除   Windows NT セットアッフ°                                                                                                    |   |   |
| Z                                                                        | フロッピー ディスクまたしま CD-ROM から新しいアフツケーションを<br>インストールするにしま、[インストール] をクリックしてください。                                                                          |   |   |
|                                                                          | <u> </u>                                                                                                    | ] |   |
| 3                                                                        | 次のソフトウェアは自動的に削除できます。アフツケーションを削除したり、その構成ファイルを変更するには、一覧から選んで G追加<br>と削除] をクリックしてください(T)                                                              |   |   |
| CardWiza<br>IBM Trac<br>Microsoft<br>Microsoft<br>NANS<br>マニュアノ<br>設定ユーテ | ard for Windows NT<br>ckPoint Support<br>it Internet Explorer 5 とインターネット ツール<br>it Outlook Express 5<br>ft Windows Media Player 6.1<br>リレ<br>ティリティ |   |   |
|                                                                          | <u>追加と削除(R)</u>                                                                                                    |   |   |
|                                                                          | OK キャンセル 道用値                                                                                                    | ) |   |

4. [ファイル削除の確認]画面が表示されます。 [はい]をクリックします。

| ファイル削除の確認 |                                       |  |  |  |
|-----------|---------------------------------------|--|--|--|
| ?         | 選択したアフツケーションとそのすべてのコンポーネントを完全に削除しますか? |  |  |  |
|           | <u>(สมพชา</u> เพริญ                   |  |  |  |

- 5. 削除プログラムが起動され、「FT3000R」(設定ユーティリティ)が削除されます。 「アンインストールが完了しました」と表示されたら、[0K]ボタンをクリックしてください。
- 6. 「アプリケーションの追加と削除」画面で、[閉じる]をクリックしてください。

以上で、設定ユーティリティが削除されました。